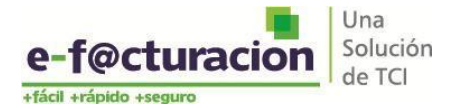

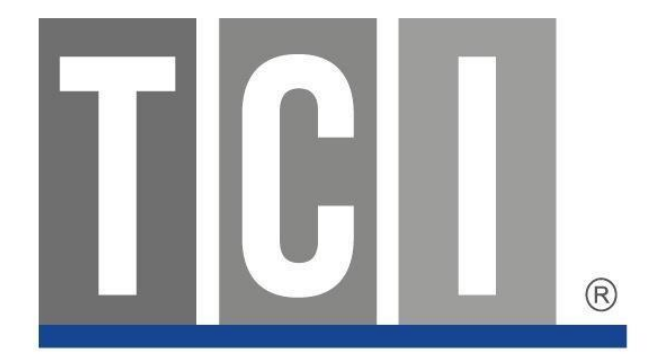

## REGISTRO DE USUARIO ADMINISTRADOR DE EMPRESA RECEPTORA

## **COMPROBANTES ELECTRÓNICOS**

Enero – 2017

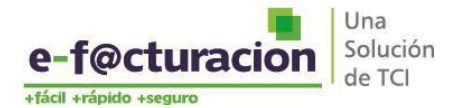

## Pasos para el registro usuario de empresa receptora ePortal

- 1. Ingresar al portal e-f@cturación https://portal2.efacturacion.pe
- 2. Hacer clic en el botón <u>**REGÍSTRESE</u> (ver imagen)**</u>
- 3. En la nueva ventana que aparecerá, debe ingresar los datos de quien será el administrador, tener presente que la cuenta de correo electrónico que debe ingresar es el que está *asociado a su empresa*.

|                                                                | PORTA             |                      |                          |                   |  |  |  |
|----------------------------------------------------------------|-------------------|----------------------|--------------------------|-------------------|--|--|--|
| Portal de                                                      | Facturación Elect | REGISTRO DE USU      | ARIO ADMINISTRADOR DE EI | MPRESA RECEPTORA. |  |  |  |
| RUC:                                                           | e)                | RUC:                 |                          | (7)               |  |  |  |
| USUARIO: tri                                                   | (1)               | Nombres:             |                          | 0                 |  |  |  |
| CONTRACTÓN                                                     |                   | Apellido<br>Paterno: |                          | (7)               |  |  |  |
| CONTRASERA                                                     | mi Cantranaño     | Apellido<br>Materno: |                          | (*)               |  |  |  |
| UNICE                                                          |                   | Correo:              |                          | <u>_</u> 0        |  |  |  |
| CÓDIGO:                                                        | (1)               |                      | hx8yub                   | Cambiar<br>Imagen |  |  |  |
| h                                                              | x8vub             | Código:              |                          | (*)               |  |  |  |
| Cambi                                                          | ar. Imagen        | ACEPTAR              | CANCELAR                 |                   |  |  |  |
| Ver manual de registro de Usuarios                             |                   |                      |                          |                   |  |  |  |
| INCLAR SESION REGISTRESE                                       |                   |                      |                          |                   |  |  |  |
| Si es una empresa y no cuenta con usuario, se cone Registrese. |                   |                      |                          |                   |  |  |  |
|                                                                |                   |                      |                          |                   |  |  |  |
|                                                                |                   |                      |                          |                   |  |  |  |
| +tácil +ráoi                                                   | do eseauro        |                      |                          |                   |  |  |  |

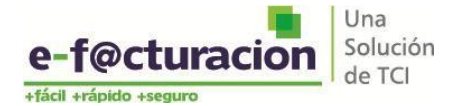

 De no disponer del correo electrónico asociado o no recordarlo puede seleccionar el botón en rojo (?), colocar el RUC de su empresa y la dirección de correo a donde desea que le llegue el correo asociado a la empresa (ver imagen).

| Portal de                                                                                                    | PORTA<br>Facturación Elect                                                                      | L<br>tránica<br>registro de usu                                             | ARIO ADMINISTRADOR DE E       | MPRESA RECEPTORA |
|----------------------------------------------------------------------------------------------------|-------------------------------------------------------------------------------------------------|-----------------------------------------------------------------------------|-------------------------------|------------------|
| CONTENER CORREC ASOCIADO. Si desea que le enviemos el com el RUC y un e-mail al cual le env RUC: Correo: ACEPTAR CANCE | eo asociado a su Empresa, ingrese<br>laremos la información.<br>(')<br>(')<br>LAR               | RUC:<br>Nombres:<br>Apellido<br>Paterno:<br>Apellido<br>Materno:<br>Correo: | hx8yub                        |                  |
| Si es una empresa<br>e-fo<br>etica en                                                                                  | REGISTRE<br>I no cuenta con usuario, seleccione Regi<br>Octuracion<br>Una<br>Solución<br>de TCI | ACEPTAR<br>Ver manual de rec                                                | CANCELAR<br>istro.de.Usuarios |                  |

- Una vez que disponga del correo electrónico asociado regresamos al paso 3 e ingresamos el correo electrónico obtenido,
- 4. Al buzón del correo ingresado para el registro de usuario le llegará un enlace para que el proceso de registro sea culminado. Este enlace permitirá activar su cuenta con la que ingresará el portal de e-f@acturación.

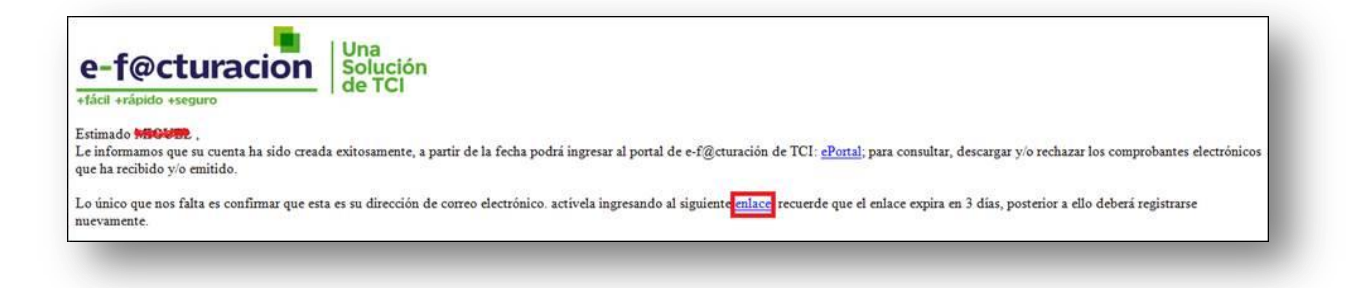